# Инструкция по обновлению программного обеспечения бортовых компьютеров Multitronics с помощью адаптера «Multitronics ШП-6».

Инструкция описывает процесс смены программного обеспечения в бортовых компьютерах **Multitronics CL-650** / **CL-650M**.

#### Внимание!

Перед перепрошивкой БК внимательно прочитайте инструкцию.

Новые версии ПО могут иметь дополнительные функции и настройки, в результате чего работа прибора может измениться по сравнению со старой версией.

Для ознакомления с новыми функциями внимательно изучите информацию на сайте, а также ознакомьтесь с последней версией руководства по эксплуатации.

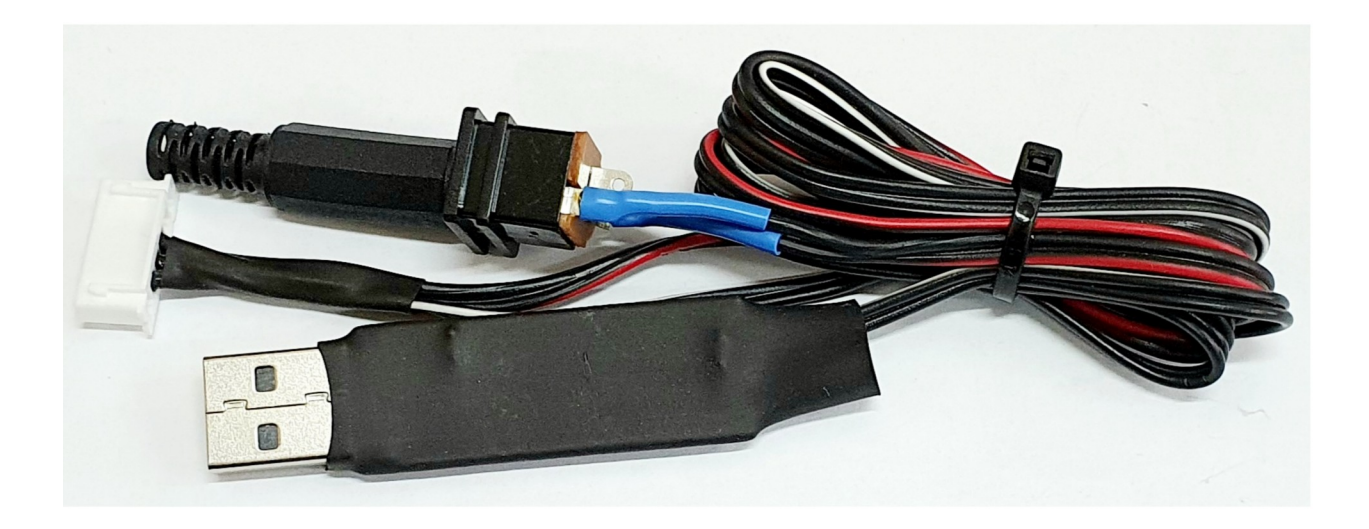

Внешний вид адаптера «Multitronics ШП-6»

схема для разъема питания

Ø внутр. 2,5 мм Ø внеш. 5,5 мм

#### 1. Необходимый комплект для перепрошивки:

- 1.1. Бортовой компьютер Multitronics CL-650 / CL-650M (БК)
- 1.2. Программа <u>Boot32\_KL.exe</u>
- 1.3. <u>Файл прошивки для CL-650</u>
- 1.4. Персональный компьютер (ПК) или ноутбук со свободным USB-портом и установленной операционной системой (ОС)

Windows XP SP2 и выше (32 & 64 bit) Windows Vista (32 & 64 bit) Windows 7 (32 & 64 bit) Windows 8 / 8.1 (32 & 64 bit) Windows 10

- 1.5. Кабель-адаптер «Multitronics ШП-6» и драйвер в соответствии с установленной ОС.
- 1.6. Блок питания (сетевой адаптер) 12 вольт, не менее 300 мА.

### 2. Установка драйверов Microsoft Windows XP

- 2.1. Распакуйте архив «WinXP.zip» на жесткий диск ПК.
- 2.2. Подключите адаптер «Multitronics ШП-6» к ПК.
- 2.3. При появлении окна установки нового оборудования выберите пункт «Установка из указанного места».

| Мастер нового оборудования                                                                                                    |
|----------------------------------------------------------------------------------------------------|
| Этот мастер помогает установить программное<br>обеспечение для указанного устройства:<br>USB-Serial Controller D<br>Выберите действие, которое следует выполнить. |
| Для продолжения нажмите кнопку "Далее".                                                                                                    |
| <ul> <li><u>Назад</u>алее &gt; Отмена</li> </ul>                                                                                                    |

2.4. В появившемся окне выберите «Включить следующее место поиска» и укажите путь до папки с драйверами (созданной в п. 2.1 настоящей инструкции).

| астер нового                    | оборудования                                                                                                    |
|---------------------------------|----------------------------------------------------------------------------------------------------|
| Задайте пара                    | метры поиска и установки.                                                                                                    |
| <u>Выполни</u>                  | пь поиск наиболее подходящего драйвера в указанных местах.                                                                                                    |
| Использ<br>по умолч<br>подходя: | уйте флажки для сужения или расширения области поиска, включающей<br>іанию локальные папки и съемные носители. Будет установлен наиболее<br>ций драйвер.                                                             |
| Πα                              | иск на <u>с</u> менных носителях (дискетах, компакт-дисках)                                                                                                    |
| 🛃 Вк                            | лючить следующее <u>м</u> есто поиска:                                                                                                    |
| C:                              | \1\XP                                                                                                    |
|                                 |                                                                                                    |
| Этот пер<br>Windows<br>подходя  | жило полек и сам обору пристым драйсер.<br>еключатель применяется для выбора драйвера устройства из списка.<br>не может гарантировать, что выбранный вами драйвер будет наиболее<br>цим для имеющегося оборудования. |
|                                 |                                                                                                    |
|                                 | < <u>Н</u> азад Далее > Отмена                                                                                                    |

2.5. Начнется установка необходимых драйверов.

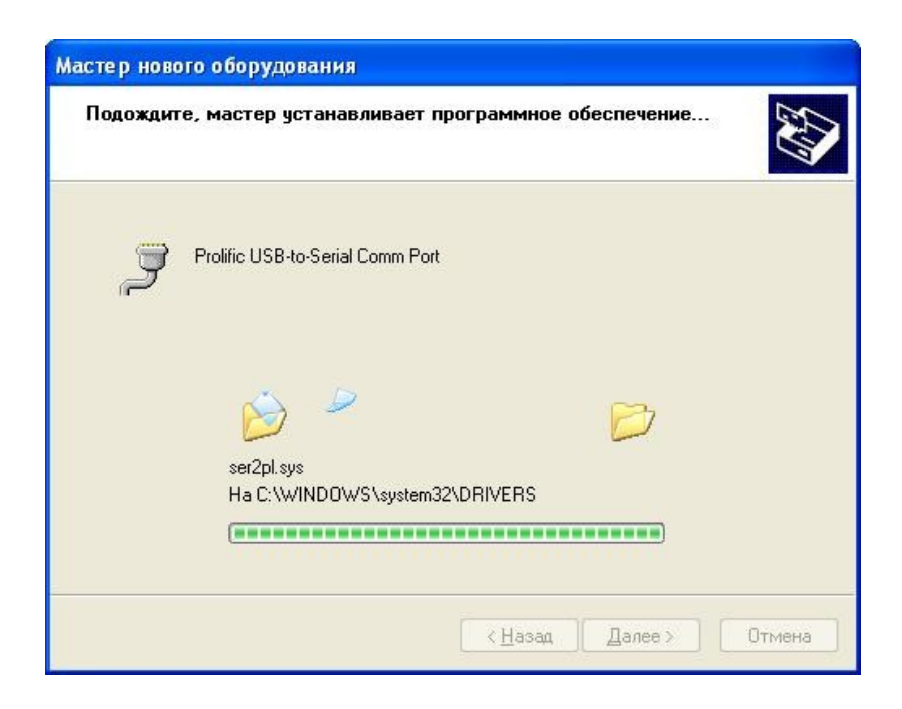

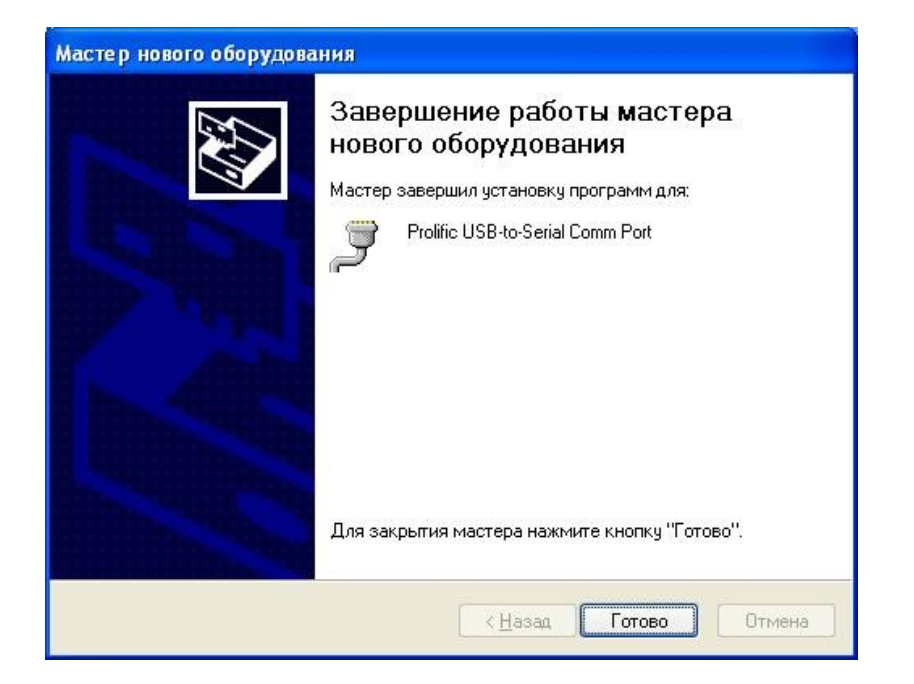

2.6. В Диспетчере устройств появится новое устройство.

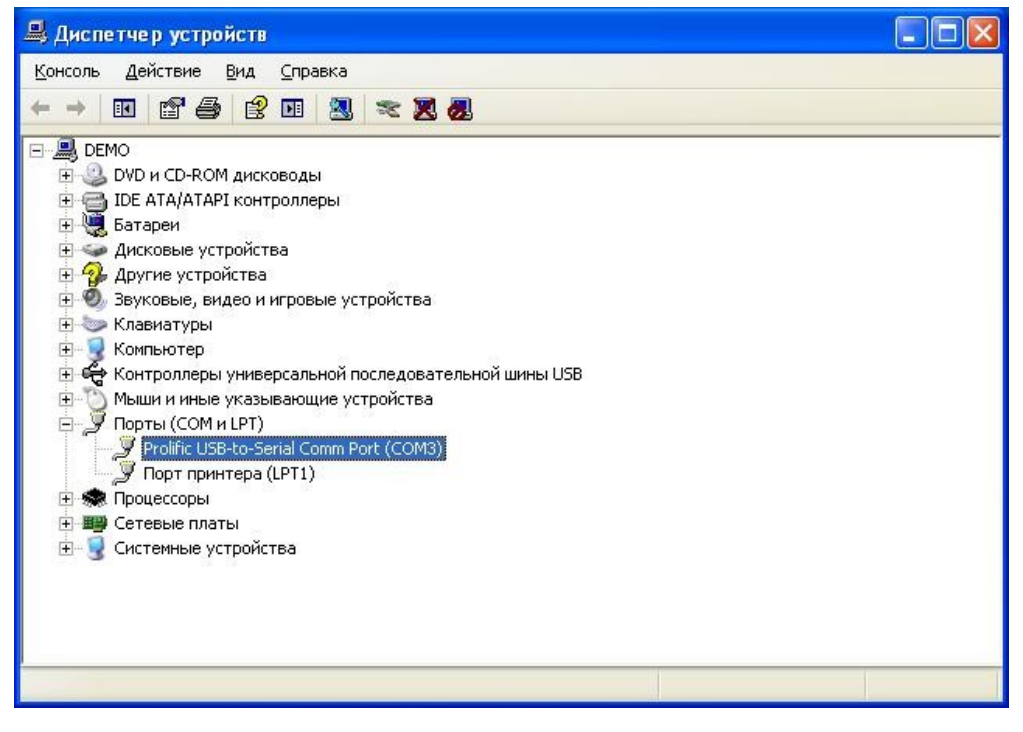

- 3. Установка драйверов Microsoft Windows Vista / 7 / 8 / 8.1 / 10
- 3.1. Установка драйверов начнется автоматически после первого подключения адаптера к порту USB компьютера (при условии подключенного интернета).
- 3.2. Если автоматическая установка драйверов не завершилась успешно, произведите установку в ручном режиме: распакуйте архив «<u>Vista\_Win7\_Win8\_Win81.zip</u>» на жесткий диск ПК.
- 3.3. <u>Не подключая</u> адаптер «Multitronics ШП-6» к ПК, запустите файл «Vista\_Win7\_Win8\_Win81.exe» (полученный в результате выполнения п. 3.2.).

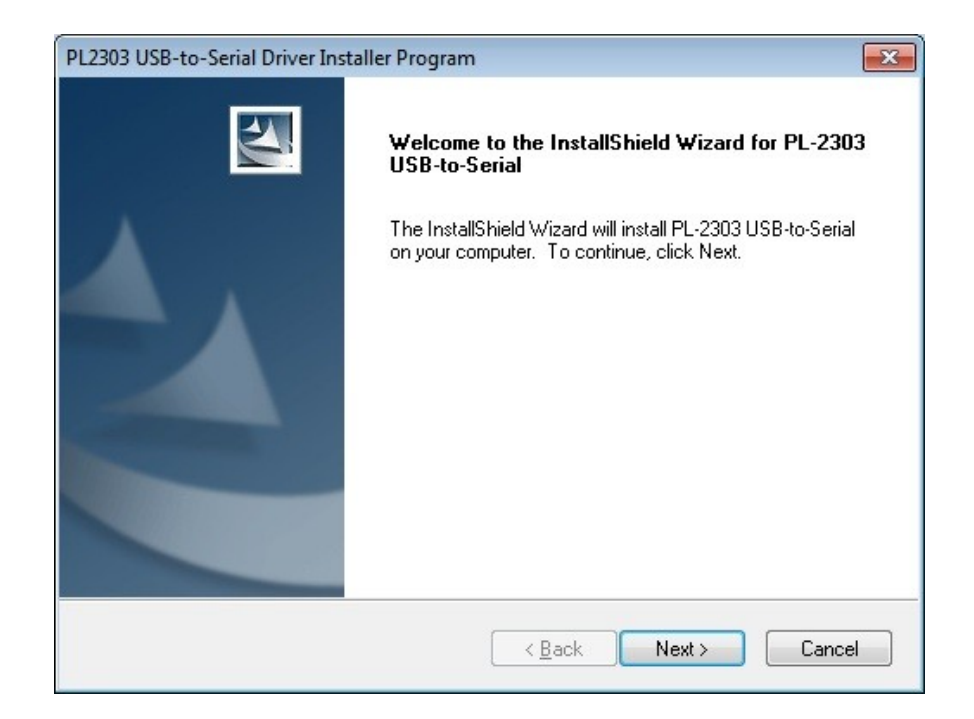

3.4. Нажмите кнопку Next, начнется установка драйверов.

| PL2303 USB-to-Serial Driver Installer Program                        | <b>X</b> |
|----------------------------------------------------------------------|----------|
| Setup Status                                                         |          |
| PL-2303 USB-to-Serial is configuring your new software installation. |          |
| InstallShield ————————————————————————————————————                   | Cancel   |

3.5. После окончания установки нажмите кнопку Finish

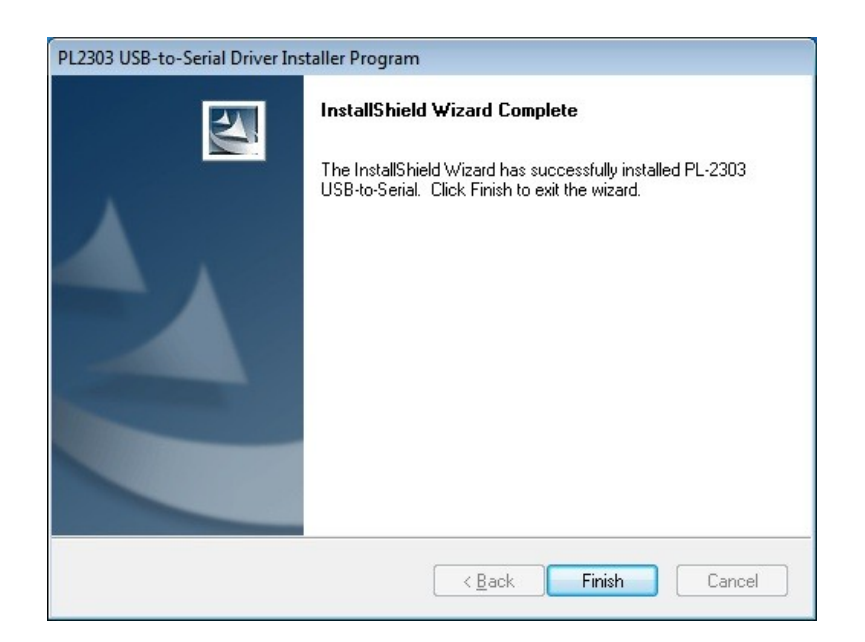

3.6. Подключите адаптер «Multitronics ШП-6» к компьютеру, через некоторое время в диспетчере устройств появится новое устройство.

| Файл         Действие         Вид         Справка                ←              ←              ↓              ↓              ↓              ↓              ↓              ↓              ↓              ↓              ↓              ↓              ↓              ↓              ↓              ↓              ↓              ↓              ↓              ↓              ↓              ↓              ↓              ↓              ↓              ↓              ↓              ↓              ↓              ↓              ↓              ↓              ↓              ↓              ↓              ↓              ↓              ↓              ↓              ↓              ↓              ↓              ↓              ↓              ↓              ↓              ↓              ↓              ↓              ↓              ↓              ↓              ↓              ↓              ↓              ↓              ↓              ↓              ↓              ↓ |  |
|----------------------------------------------------------------------------------------------------|--|
| <ul> <li>С С С С С С С С С С С С С С С С С С С</li></ul>                                                                                                    |  |
| <ul> <li>→ Дето-ПК</li> <li>→ Ди DvD и CD-ROM дисководы</li> <li>→ ☐ IDE ATA/ATAPI контроллеры</li> <li>→ ☐ Батареи</li> <li>→ ☐ Бидеоздантеры</li> </ul>                                                                                                    |  |
| Дисковые устройства<br>Другие устройства<br>Клавиатуры<br>Компьютер<br>Мыши и иные указывающие устройства<br>Мыши и иные указывающие устройства<br>Порты (COM и LPT)<br>Ројfic USB-to-Serial Comm Port (COM3)<br>Прот принтера (LPT1)<br>Процессоры<br>Сетевые адаптеры<br>Системные устройства                                                                                                    |  |
|                                                                                                    |  |

#### 4. Работа с программой загрузки файлов.

4.1. Подключите адаптер «Multitronics ШП-6» к компьютеру. Запустите программу Boot32\_KL.exe. На экране появится окно следующего вида:

| 8 BootLoader for PIC                                                                                                    | 32 (Версия 31.07.19) — 🗆 🗙                         |
|----------------------------------------------------------------------------------------------------|----------------------------------------------------|
| Выбрать СОМ-порт                                                                                                    | Шаг 2<br>Загрузите новую прошивку в МК.            |
| War 1                                                                                                    | Загрузить прошивку                                 |
| Для последующего восстановления настроек,<br>сделанных пользователем в текущей версии, или<br>для переноса текущих настроек в более новые<br>версии считайте текущие настройки МК. | Шаг 3<br>Запишите ранее сохраненные настройки в МК |
| Считать настройки из МК                                                                                                    | Записать настройки в МК                            |
|                                                                                                    | multitronics 🚳                                     |

4.2. Нажмите кнопку «Выбрать СОМ порт» и выберите порт, используемый адаптером.

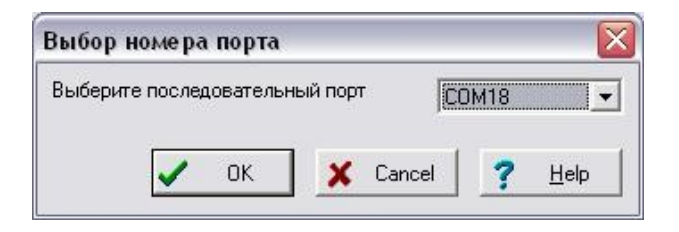

**Внимание!** Если БК не подключен к компьютеру или выбран неверный СОМ порт, при попытке совершить любую операцию с БК программа выведет следующее сообщение.

| Нем | огу под | цключи | гься к | : МК |  |
|-----|---------|--------|--------|------|--|
|     |         |        |        |      |  |
|     |         |        |        |      |  |
|     |         |        |        |      |  |
| F   |         |        |        |      |  |

4.3. Программа обновления позволяет сохранить все настройки и калибровки БК, сделанные пользователем\*. Процесс сохранения настроек запустится после нажатия на кнопку «Считать настройки из МК».

| Progress        | Information 🛛                                    |
|-----------------|--------------------------------------------------|
| Чтение настроек | Настройки сохранены в файл 2013_04_18_15_27.mult |
| 71%             |                                                  |

- 4.4. Нажмите кнопку «Открыть файл прошивки», выберите файл с прошивкой и нажмите «Открыть».
- 4.5. Нажмите кнопку «Загрузить», появится сообщение о необходимости подключения БК к компьютеру.

| Включит | е МК |  |
|---------|------|--|
|         |      |  |
|         |      |  |
|         |      |  |

4.6. Подключите БК к адаптеру «Multitronics ШП-6» и включите питание БК, начнется процесс обновления ПО (может занимать до 10 минут).

| оа руха пр | ограммы   |
|------------|-----------|
| 99         | 6         |
| 99         | ۵<br>است. |

4.7. После завершения обновления ПО появится сообщение «Загрузка окончена».

| Informa | ation              |
|---------|--------------------|
| •       | Загрузка окончена. |
|         | ОК                 |

## Решение проблем

**Вопрос**: устройство не определяется операционной системой **Решение**:

- 1. Подключите БК к другому порту USB персонального компьютера.
- 2. Используйте для подключения другой кабель USB-miniUSB.
- 3. Подключите БК к другому персональному компьютеру.

Вопрос: программа вместо русских символов показывает какие-то символы.

<u>Pemeнue1</u>: нелокализованная версия операционной системы - необходимо изменить региональные настройки операционной системы для поддержки языков, отличных от Юникода.

Пуск — Панель управления — Язык и региональные стандарты — Дополнительно — Русский — Перезагрузить

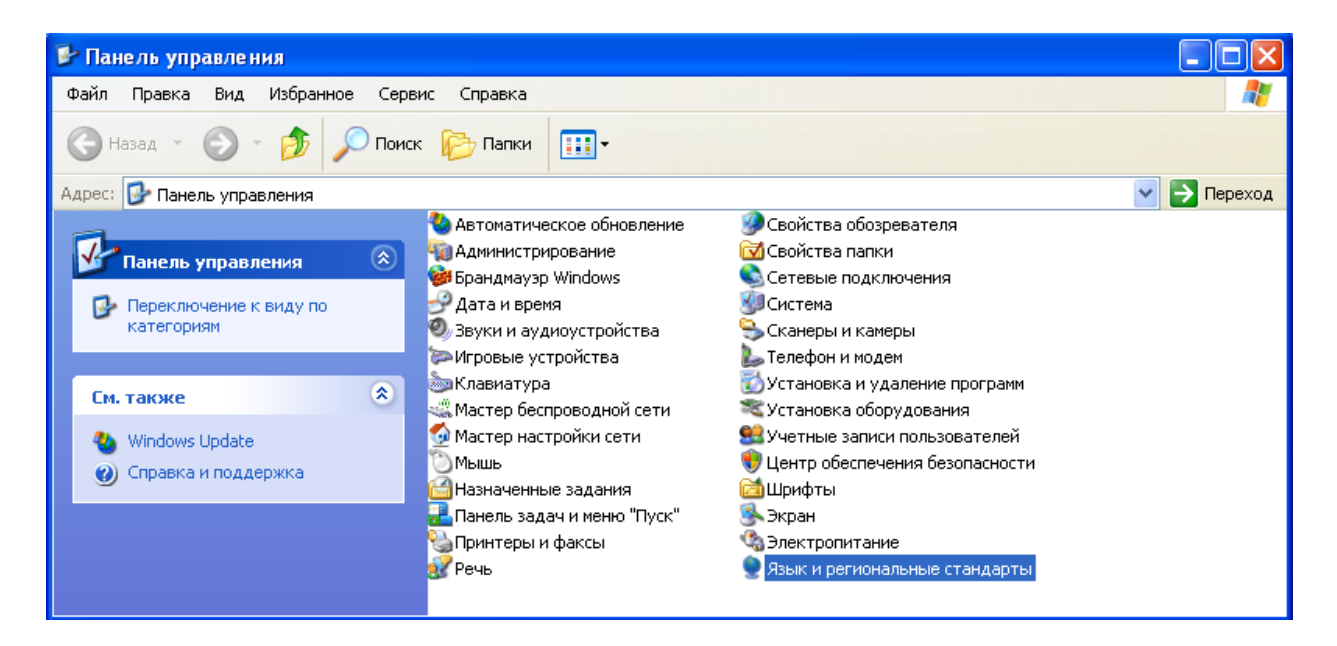

| Язык и региональные стандарты 🔹 🕐 🔀                                                                                                    |
|----------------------------------------------------------------------------------------------------|
| Региональные параметры Языки Дополнительно                                                                                                    |
| Язык программ, не поддерживающих Юникод                                                                                                    |
| Этот параметр позволяет программам, не поддерживающим<br>Юникод, отображать меню и диалоги на своем языке. Он не<br>влияет на Юникод-совместимые программы, но применяется<br>для всех пользователей этого компьютера. |
| Выберите язык, соответствующий языку используемых<br>программ, которые не поддерживают Юникод.                                                                                                    |
| Английский (Великобритания) 🗸 🗸 🗸                                                                                                    |
| Кодовые страницы таблиц преобразования                                                                                                    |
| 10001 (МАС - японская) 10002 (МАС - китайская традиционная Big5)                                                                                                    |
| 10003 (МАС - корейская) 10004 (МАС - корейская)                                                                                                    |
| ☐ 10004 (МАС - араоская) ☐ 10005 (МАС - иврит)                                                                                                    |
| Параметры для стандартной учетной записи                                                                                                    |
| Применить эти параметры для текущей учетной записи и для<br>стандартного профиля пользователя                                                                                                    |
| ОК Отмена Применить                                                                                                    |

| <sup>э</sup> егиональные параме                                                   | тры Языки                                                        | Дополнительн                                                    | 0                                       |    |
|-----------------------------------------------------------------------------------|------------------------------------------------------------------|-----------------------------------------------------------------|-----------------------------------------|----|
| - Язык программ, не                                                               | поддерживаю                                                      | щих Юникод —                                                    |                                         |    |
| Этот параметр поз<br>Юникод, отображат<br>влияет на Юникод-<br>для всех пользоват | воляет програ<br>гь меню и диал<br>совместимые<br>гелей этого ко | ммам, не подде<br>поги на своем я<br>программы, но<br>мпьютера. | рживающим<br>зыке. Он не<br>применяется |    |
| Выберите язык, со<br>программ, которые                                            | ответствующи<br>е не поддержи                                    | ій языку исполь<br>вают Юникод.                                 | зуемых                                  |    |
| Русский                                                                           |                                                                  |                                                                 |                                         | ~  |
| 10002 (MAC - )     10003 (MAC - )     10004 (MAC - )     10005 (MAC - )           | китайская тра,<br>корейская)<br>арабская)<br>иврит)              | диционная Big5)                                                 | l                                       | *  |
| Параметры для ста<br>Применить эти і<br>стандартного пр                           | ндартной учеті<br>параметры дл<br>рофиля пользо                  | ной записи<br>я текущей учетн<br>рвателя                        | юй записи и дл                          | ія |
|                                                                                   | ОК                                                               | Отме                                                            | ена Прим                                | ен |
|                                                                                   |                                                                  |                                                                 |                                         |    |
|                                                                                   |                                                                  |                                                                 |                                         |    |

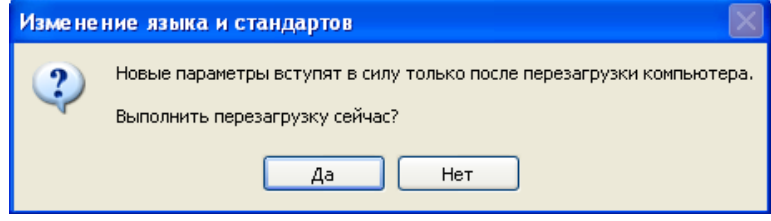

**<u>Решение2</u>** (кроме Windows Vista, 7, 8): скачать файл с сайта <u>www.multitronics.ru</u>, распаковать на жесткий диск, запустить, согласиться добавить информацию в реестр, перезагрузить компьютер.

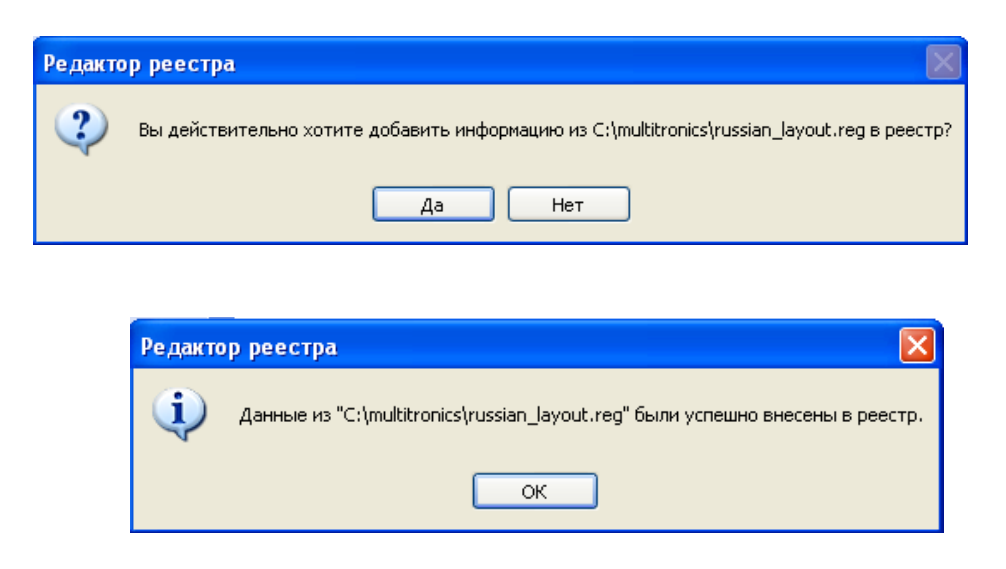

<u>Решение 3</u> (*для Windows Vista, 7, 8 / 8.1*): Панель управления — Часы, язык и регион — Региональные стандарты — Дополнительно — Изменить язык системы — Русский. При необходимости перезагрузите компьютер.

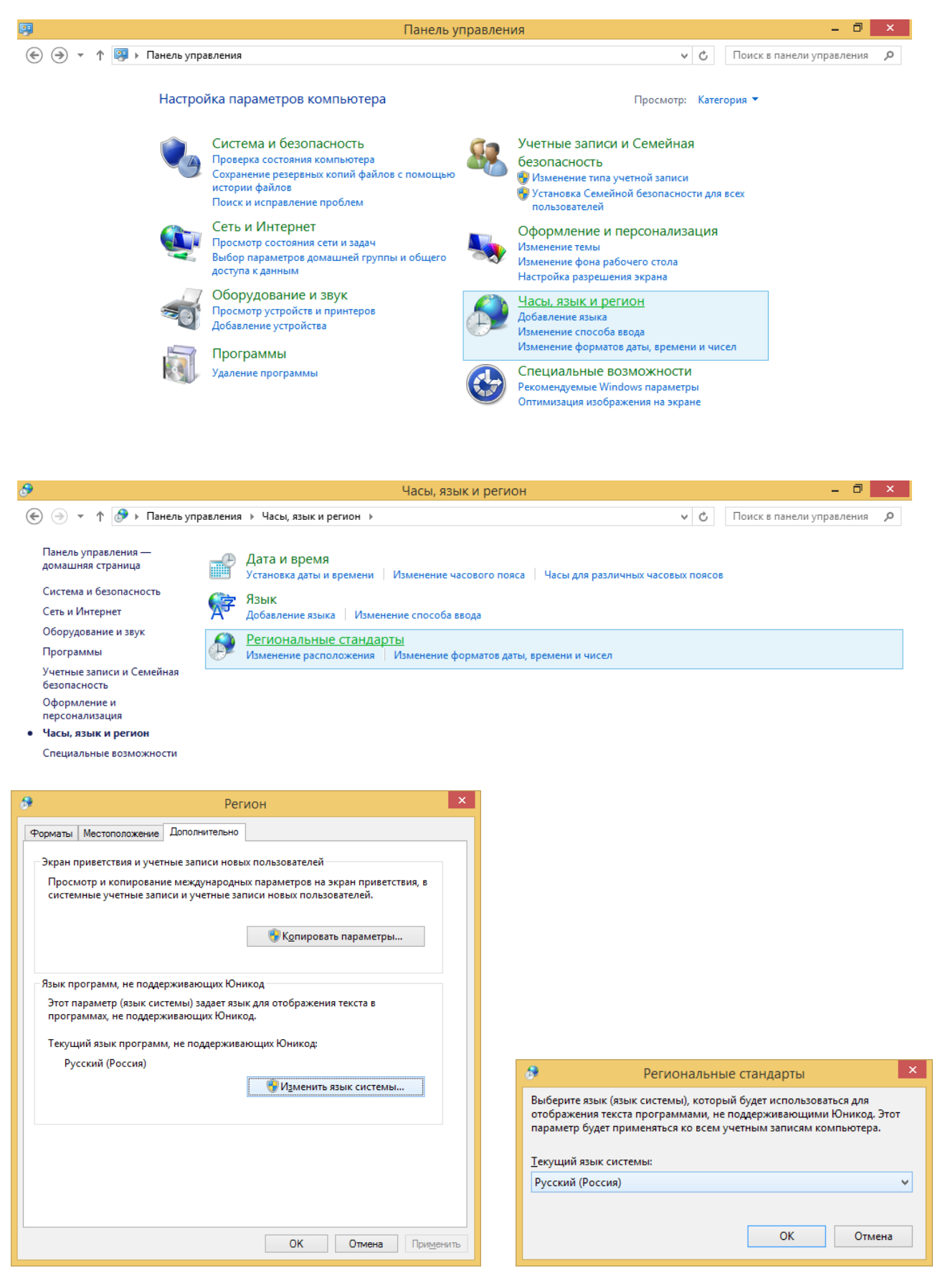